# 税理士パソコン活用実践講座 パソコンによる デ - タ処理の見方・作り方

第3回 期中の損益推移と分析 <sup>税理±</sup> <sup>田中-志</sup>

期中の損益推移と分析

[頭の体操]

月次監査の過程で期中において、工場別・ 製品商品別に損益分析する場合に、パソコン 会計ソフトでは設定方法に制約がある。

勘定奉行やPCA会計などの会計専用のパ ッケ-ジソフトでは部門別計算などの高度な 利用が出来ますが、工場が2ヶ所で、商品売 買も扱っている場合などは、部門コ-ドを使 えば、入力に時間がかかるので利用法に工夫 がいる。

「ひとひねり」

- 1 .会計ソフトの月次損益推移表を出力する。
- 2. 表計算 e x c e l に推移表を入力する。
- 3. 商品・製品別に原価構成の金額と百分率 表をつくる。
- 4.積み重ね棒で原価構成グラフを描く。
- 5.百分率表のポイントは月次の推移に年計 と前期計を比較することです。
- 6.このような部門別区分をすることは可能 でしょう。 (単位:%)

|       | 本社  | 工場  | 商品  | 合計  |
|-------|-----|-----|-----|-----|
| 売上高   | 100 | 100 | 100 | 100 |
| 材料費計  | 38  | 35  |     | 37  |
| 労務費計  | 24  | 22  |     | 23  |
| 製造経費計 | 18  | 16  |     | 17  |
| 製造総利益 | 20  | 27  |     | 23  |

月次推移表からデ - タの入力をします。 入力は一月ごとなのであまり手間はかか りません。

月次推移表(単位千円)

|      | 6                    |           |           |        | 6          |         |           |           |     |       |         |     |
|------|----------------------|-----------|-----------|--------|------------|---------|-----------|-----------|-----|-------|---------|-----|
| 1    |                      | 12738.6.0 | 101-002-0 | 19.0   |            |         |           |           |     |       |         |     |
| ÷.   |                      |           |           |        |            |         |           |           |     |       |         |     |
| 12   | 1.49810              | 11241     | 5 E - 1   | 10     | 2.00       | 6.00    | - E       | 1000      | 1.1 | 1.11  | 14.14   | 10  |
| - 21 |                      | 1.2.10    | 21.141    | 10.00  | 11.000     | 10.00   | 21.191    | 1000      |     | 1.0.0 | - 14/ 1 | 122 |
| 12   | G                    | 10.071    | 10, 101   | 10.00  | 10.000     | 10.171  | 10.000    | 11 147    |     |       |         |     |
| -2-  | 6 2.2.9              | 1 20.001  | 104 941   | 11,000 | MARKED IN  | 100.001 | 1012 8194 | 11.1 14.1 |     |       |         |     |
|      | R T # 1 W            |           |           |        |            |         |           |           |     |       |         |     |
| 2    |                      |           |           |        |            |         |           |           |     |       |         |     |
| а.   | ALC: A               | 16.121    | 70,400    | 10,000 | M-070      | 47.136  | 14, 161   | 795134    |     |       |         |     |
|      |                      | · · · ·   |           |        |            |         |           |           |     |       |         |     |
| .84  | DARWY NEWS           | 288       | 441       | 40     |            | 1.80    | 107       | 264       |     |       |         |     |
| .11  | 医人周南                 | 11, 104   | 30, 161   | 13,800 | 11.027     | 16.034  | 35, 801   | 18,967    |     |       |         |     |
|      | 经人通用港                |           |           |        |            |         |           |           |     |       |         |     |
| п.   | TO PERSONAL APPENDIX | 44.1      | 403       | 40.    | 340        | 1.07    | 194       | 147       |     |       |         |     |
| 14   |                      |           |           |        |            |         |           |           |     |       |         |     |
| n    | 0.0.01010            | 11,109    | 10,201    | 11,302 | 11.471     | 11.116  | 10, 591   | DECT 14   | 1   | 1     | 0       |     |
| H.   |                      |           |           |        |            |         |           |           |     |       |         |     |
| 11   | 101112-0013          | 5.14      | 31,144    | - KATI | 1,000      | 1,199   | 8, 294    | 0,020     |     |       |         |     |
| 11   | 101122-04023         | 11.114    | 8,820     | 8,000  | 1,000      | 0.150   | 0.173     | 10,761    |     |       |         |     |
| 14   | 12042-011-0          | 44, 104   | UC ART    | 40.075 | 45,000     | 14, 121 | 101, 601  | 10.417    |     |       |         |     |
| -    |                      |           |           |        |            | 11.11   |           |           |     |       |         |     |
| -    | DAMES IN CO.         | 41,788    | 20.001    | 45,101 | 44,700     | 31,177  | 34,754    | 37,014    |     |       |         |     |
| -22  | W - Wheeler          | 04. eM    | E8. 904   | 10.40  | Ad all the | 64.634  | Ga. adul  | 13, 140   |     |       | τ.      | - 2 |
|      | Broutlesson a        | 4 100     | 1 14 1    | E 1075 | 3,000      | 4 100   | 100       | 5. 307    |     |       |         |     |
|      |                      |           |           | 1.4.1  | 10,000     | 1.14    |           | 10.00     |     |       |         |     |
|      | a                    | - 16116   | 100.118   | - m 18 | 10.000     | 11/10   | N I       | 10.01.00  |     |       |         |     |

#### 労務費は合計を一括入力にします。

| Ξ. |               | PL7 BAL  | FIG LALLS | EW.    |         |         |         |         |          |      |
|----|---------------|----------|-----------|--------|---------|---------|---------|---------|----------|------|
| 5  | 1440          | 10.40    | 1.0       |        | - H - 1 | - H -   |         | 1.000   | <br>a 10 | 1.00 |
| -  | OT BRAT       | - 10 A H | 10.00     | 10.00  | 10.00   | * G. 14 | 1 A 191 | 10.900  | <br>a    |      |
| =  | BUT SALMARE R | 6.107    | 1.14      | 8,379  | 1.102   | 4,401   | 6.107   | 1,317   |          |      |
| 54 | 2 H N         | 25,111   | 15,119    | 10, 16 | 26.538  | 21.18   | 12.001  | B121.00 |          |      |
| =  | REPORT OF A   | 6.181    | 8,1278    | 1,00   | 4.823   | 4.000   | 1, 307  | 0.708   |          |      |
| 8  |               |          |           |        |         |         |         |         |          |      |
| 27 | 19182         | 31,418   | 18,111    | 21.JEA | 21,188  | 21,809  | 2.256   | 18,117  |          |      |
| а. |               |          |           |        |         |         |         |         |          |      |
| 2  | DOM: 75       |          |           |        |         |         |         |         |          |      |
| а. | 1212 - 2      | 1        |           |        |         |         |         |         |          |      |
| 2  | 10.0-0-0      |          |           |        |         |         |         |         |          |      |
| Ξ. | 2112412-014   |          |           |        |         |         |         |         |          |      |
| 14 | 国民主任任任        |          |           |        |         |         |         |         |          |      |
| 25 | 一緒入力          | 1,765    | 1,10      | 1,528  | 15.822  | 1,200   | 1,813   | 0,000   |          |      |
|    | 05.8h         | 1,001    | 1,101     | 9,108  | 16.805  | 1, 194  | 1,80    | 6,439   |          | - 4  |
| 27 |               |          |           |        |         |         |         |         |          |      |
| а. | ISI PURTUCA   | 1,435    | 1,10      | 2,04   | 1,108   | 1,828   | 1,408   | 1,400   |          |      |
| 2  | 22.2          |          |           |        |         |         |         |         |          |      |
| 3  | 1212 2 2 2    |          |           |        |         | ă –     |         |         |          |      |
|    | 100 0 0       |          |           |        |         |         |         |         |          |      |

### 経費も同様です。

|    |                                                                                                    |        |          | -      |        | _      |        |        | _ |     |         | а. |
|----|----------------------------------------------------------------------------------------------------|--------|----------|--------|--------|--------|--------|--------|---|-----|---------|----|
|    |                                                                                                    | 1284.4 | 101203-0 | 167    |        |        |        |        |   |     |         |    |
| 1  | 1.541                                                                                                    | 1248   | 5.0      | 01     | (H)    |        | 1.0    | 10.0   |   | 117 | 1971.01 |    |
|    | 1010014                                                                                                    |        |          |        |        |        |        |        |   |     |         |    |
| 8  | 10.0 2 1                                                                                                    |        |          |        |        |        |        |        |   |     |         |    |
|    | 1010 0 10                                                                                                    |        |          |        |        |        |        |        |   |     |         |    |
| 8  | 10 0 0 0 0 0 0 F                                                                                                    |        |          |        |        |        |        |        |   |     |         |    |
|    | \$180 A.B                                                                                                    |        |          |        |        |        |        |        |   |     |         |    |
| 4  | (例) 小正たわま                                                                                                    |        |          |        |        |        |        |        |   |     |         |    |
| i  | 151                                                                                                    |        |          |        |        |        |        |        |   |     |         |    |
|    | 1014                                                                                                    |        |          |        |        |        |        |        |   |     |         |    |
| 5  | 91341901                                                                                                    | 1,401  | 8,510    | 1,08   | 1.40   | 6,854  | 1,011  | 5,000  |   |     |         | ı. |
| a  |                                                                                                    |        |          |        |        |        |        |        |   |     |         |    |
| 8  | Real to the second second seco | 10     | 1.00     | 1,00   | 1.465  | 210    | 1-30   | - 53   |   |     |         |    |
|    |                                                                                                    |        | 1.2 8911 | 1.780  | 1      |        | 100    | 1214   |   |     |         |    |
| 8  | 1785918                                                                                                    | 45,001 | 8.42     | 40-575 | 45.000 | 75.421 | 20. MI | 19-412 |   |     | P       | I. |
| i. | 80                                                                                                    |        | -        | 1      | -1     |        | ~";    | -      |   |     | 0       | ¢. |
|    |                                                                                                    |        |          |        |        |        |        |        |   |     |         |    |

#### 61行の売上高の算式は「=D4-D6」です。

|     |              |     | _    |      |      | _   |      |    | _   |      |   |     |       | _    |       |   | _   |       |   |       |       |   | _  |     |     |   |      |    |      |     |     |
|-----|--------------|-----|------|------|------|-----|------|----|-----|------|---|-----|-------|------|-------|---|-----|-------|---|-------|-------|---|----|-----|-----|---|------|----|------|-----|-----|
| 1   |              | P   | 73   | 62.5 | C.B. | 164 | NG.  | #1 | 67  |      |   |     |       |      |       |   |     |       |   |       |       |   |    |     |     |   |      |    |      |     |     |
| 5   | 人力推荐         | h   | 14   | я    | 5.   | ε.  |      | ٨. | π., |      |   | π.  |       | я.   |       | 8 | π.  |       | 1 | 0.8   | L     | 1 | u  | ١., |     | 2 | я.   |    | D)   | 1.8 | ٤.  |
| ы   | 805          |     |      | -4   |      |     | -1   |    |     | - 6  |   |     |       |      | -1    |   |     | 1     |   |       |       |   |    |     | Г   |   |      | Г  |      |     | Т   |
| 58. |              |     |      |      |      |     |      |    |     |      |   | _   |       | _    |       |   |     |       |   |       |       |   |    |     |     |   | _    |    |      |     |     |
| 10  | (古際)1-54(1)月 | 01  | / 41 | п.   | 50   | 4   |      | а. | я.  |      | 7 | я.  |       | л.   |       |   | π.  |       | 3 | αř    | ٤.    | 1 | LŤ | ٤.  | - 1 | 2 | п    |    | C) : | 1.8 | ε.  |
| п.  | ラ ふ 男        |     | ш,   | 844  |      | 41, | 141  |    | 64, | 111  |   | Φ.  | 641   | 41,  | 887   |   | α.  | 134   |   | ы,    | 40    |   |    |     |     |   |      |    |      |     |     |
| RC. | 11114 (011)  |     | 11.  | 414  |      | 54. | Mt   |    | £1, | 514  |   | 5%  | 264   | ά.   | 104   |   | ö., | 114   |   | D4    | 40    |   |    | - 1 |     |   |      | ۰. |      |     |     |
| 10  | TY182        |     | н.   | 105  |      | 11. | 814  |    | н.  | 1.00 |   | п.  | 823   | 1.   | 220   |   | Π.  | 603   |   | В.    | 121   |   |    | - 1 |     |   |      |    |      |     |     |
| 14  | \$1000#11    |     | н,   | 404  |      | н,  | 511  |    | 15  | 144  |   | Ν.  | 414   | 6    | 514   |   | н,  | 001   |   | 8.    | 161   |   |    |     | 6   |   |      |    |      |     |     |
| 10  | 4495-5418    |     | 41,  | 101  |      | 17. | 101  |    | 41, | 111  |   | -Ð. | 201   | 38,  | 421   |   | ж.  | 100   |   | 39.   | 10    |   |    | - 1 | Ē.  |   |      | н. |      |     |     |
| 18  |              |     |      |      |      |     |      |    |     |      |   |     |       |      |       |   |     |       |   |       |       |   |    |     |     |   |      |    |      |     |     |
| 80  | 09180        |     | 11.  | eN   |      | 54. | bh   |    | ٤.  | 64   |   | 53, | ietel | Ξ.   | tei.  |   | Ξ.  | 114   |   | 54    | 10    |   |    | - 1 |     |   |      |    |      |     |     |
| -   | TY182        |     | Н.   | 184  |      | ١., | 84   |    | В.  | 1.50 |   | ъ.  | 623   | 1    | 201   |   | Π.  | 623   |   | В.    | 121   |   |    | - i | Ē.  |   |      |    |      |     |     |
| 100 | 81.842811    |     | н.   | 424  |      | н.  | 544  |    | 16  | 164  |   | ×., | 414   | 16   | 854   |   | н,  | 001   |   | 6.    | 144   |   |    | - 1 | 6   |   |      |    |      |     |     |
| -   | DISTURBUCE   | i - | ÷.   | m    |      | ÷.  | 101  |    | ÷.  | TTN  |   | 15  | 51.1  | ×.   | 274   |   | 5.  | 17    |   | 10.   | -     |   |    | - 1 | ÷.  |   |      | ÷. |      |     |     |
| n.  |              |     |      |      |      |     |      |    |     |      |   |     |       |      |       |   |     |       |   |       |       |   |    |     |     |   |      |    |      |     |     |
| 12  | R 1 8        |     |      | 6.4  |      |     | tut  |    | 1.0 | 6.4  |   | 1.0 | th d  | - 11 | tu di |   | 11  | tu di |   | - 1.1 | it di |   | 11 | юJ  |     |   | 180. | л. |      | 110 | 1.0 |
| 75  | 1111-002-    |     |      | 8.4  |      | 1   | B. I |    | 1   | 8.1  |   | 1   | 8.1   | 1    | 8.0   |   | 1   | 4.3   |   | 1     | 4.1   |   |    | 0.1 | Ē.  |   | đ.   |    |      | 1   |     |
| 16  | 11100        |     | - 1  | 2.4  |      | - 6 | 2.4  |    | - 6 | 4.4  |   | - 1 | 4.4   |      | 8.4   |   | - 1 | 6.4   |   |       | 1.4   |   |    | 4.4 | i - |   | - 6. | 4  |      | - 1 |     |
| 10  | 20442002     |     | - i  | 2.4  |      | i   | 5.1  |    | i   | 1.4  |   | i   | 1.5   | - 1  | 4.3   |   | - i | 4.4   |   | - 1   | 1.1   |   |    | ē.  | Ē.  |   | ÷.   | а. |      | - 6 |     |
| 16  | BLEF - SIFLE | 6   | - i  | E.I  |      | i   | 1.4  |    | - 1 | 1.1  |   |     | 1.4   | 1    | 0.1   |   | - i | L.I   |   | 1     | 1.1   |   |    | 6.1 | 6   |   | ÷.   |    |      | - 6 | 1.1 |
| ÷   | 10-0-408     | 1   |      | 18   |      | - 1 | 6.1  |    |     | 100  |   |     | 100   |      | 101   |   |     | 101   |   | - 1   |       |   |    | 1   | ÷.  |   |      | Ξ. |      |     |     |
| 100 |              |     |      |      |      |     |      |    |     |      |   |     |       |      |       |   |     |       |   |       |       |   |    |     | -   |   |      |    |      |     |     |

#### 実数と百分率の表を作成します。

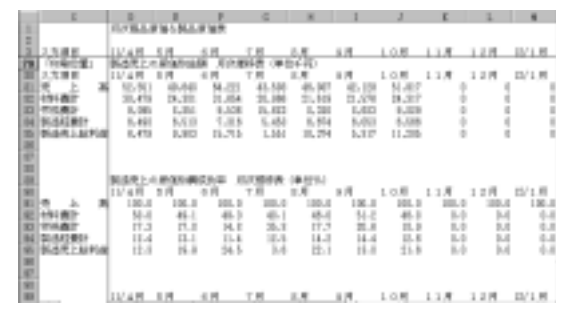

グラフの完成図は下記の通りです。 製造売上の原価構成の月次推移が各月と 前年対比、前年同月と一覧できます。

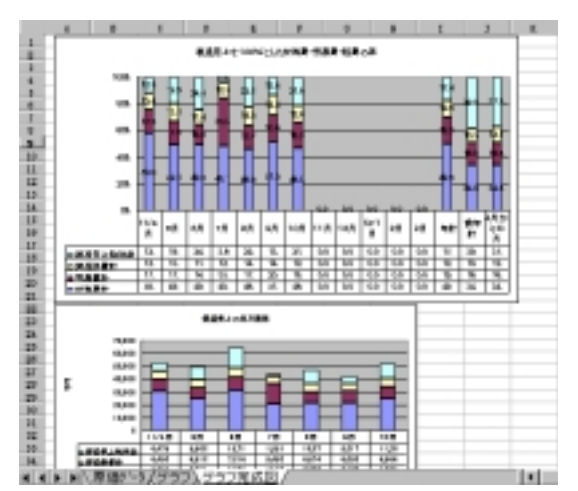

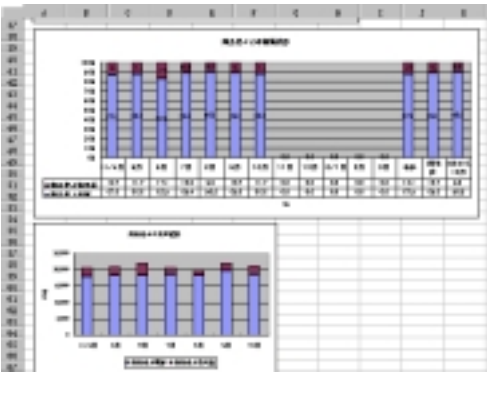

商品売上でも実数と構成比です。

## グラフ作成の方法は下記の通りです。

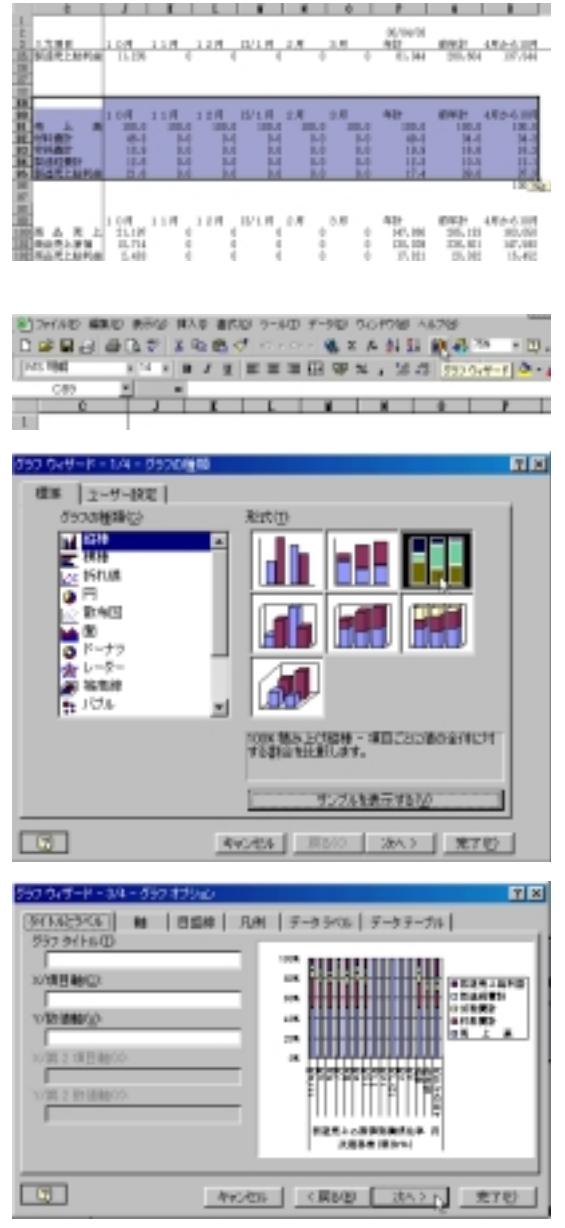

デ - タラベルとかデ - タテ - ブルを試してみ ます。値表示をするかどうかをプレビュ - し ながら問題点の発見に取り組みます。デ - タ の分析能力は一覧できるグラフをどのように 描けるかにかかっています。数字を頭の中で 描くのではなく、五感をフルに駆使して、 チャレンジしてください。パソコン会計ソ フトでは分析のために3カ年間のデ - タ を個々に持っているのですが、このような グラフにあまりお目にかかれません。ひと ひねりが必要です。